North East Time Recorders Limited

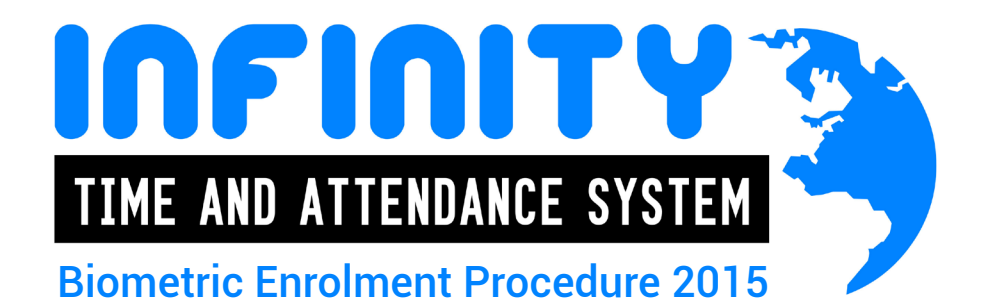

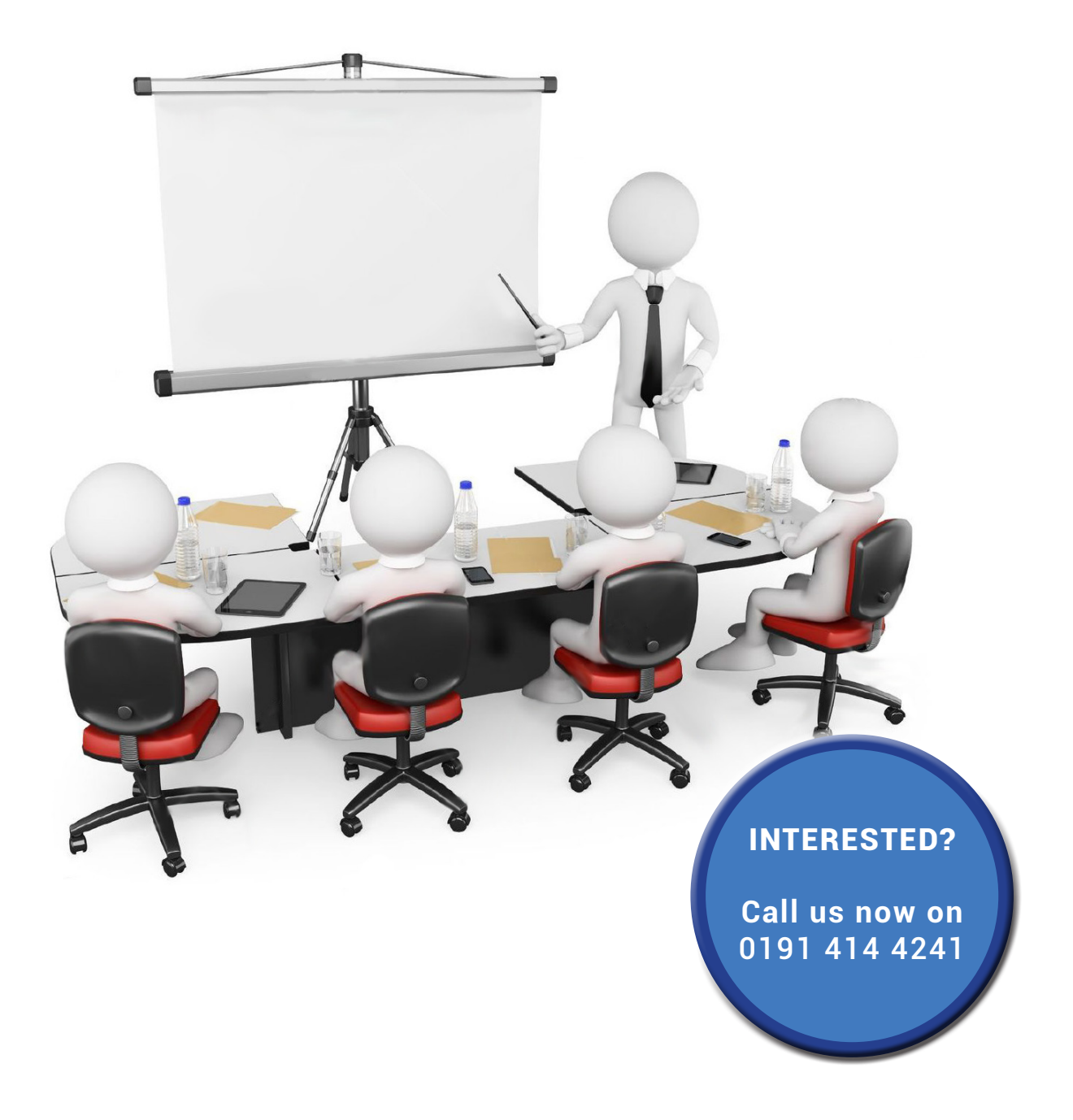

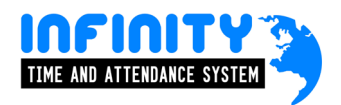

# **Contents:**

#### page

- 3. An introduction to Infinity biometric enrolment.
- 4. Enrolling biometrics at the Infinity attendance terminal.
- 8. Enrolling biometrics at the Infinity client.

### An Introduction to Infinity biometric enrolment

Before beginning the enrollment process you must first ensure that the employee has been added into Infinity personnel.

Once this is complete, you have a choice of either enrolling their fingerprints at a biometric attendance terminal, a biometric access terminal or at a PC using the desktop enroller.

Most companies prefer to enroll fingerprints at the PC – its quick and simple and can become part of the new employee induction process.

Remember that the within seconds of the new fingerprints being added, they are instantly sent to all of the attendance, job costing and access control terminals that the employee is allowed to use through their terminal policy.

| rsonnel                               |                       |                                |                                           |                            |                                                        |
|---------------------------------------|-----------------------|--------------------------------|-------------------------------------------|----------------------------|--------------------------------------------------------|
| ee ID: 15                             | First name:           | Bradley                        | Last name: Holt                           |                            |                                                        |
| eral                                  |                       | General (Essentia              | )                                         |                            |                                                        |
| Essential<br>Personal                 |                       | Employee ID:                   | 15                                        |                            | To select a photo use right<br>mouse click on the box. |
| Contact Details<br>Groupings          |                       | Badge:                         |                                           |                            |                                                        |
| Job Specification                     |                       | Payroll:                       |                                           |                            |                                                        |
| Bank Details<br>Pension Details       |                       | GPS IMEI:                      | 011412001297849                           |                            | ash                                                    |
| Inion Details<br>Jser Defined Fields  |                       | Known as:                      | Holt, Bradley                             |                            | A see P                                                |
| Documents<br>Notopad                  |                       | Security pin:                  | 1234                                      |                            |                                                        |
| ilogee Self Service<br>icle           |                       | Biometric data:                | Finger Remove Finger Print   Other Remove | Registration Wizard 🔤      |                                                        |
| .th<br>raisal                         |                       | Date started with<br>company:  | 01/08/2011 💌 3 years, 6 month(s), 25 day  | (s) 📃 🔲 Remove 'Years Serv | vice' from Agenda                                      |
| rking Time Regulations<br>scellaneous |                       | Badge activation:              | Mon 01 Aug 2011 💌 08:30 to Thu 03         | Mar 2016 💌 09:00           |                                                        |
|                                       |                       | Current job:                   | Field Technician                          |                            |                                                        |
|                                       |                       | Person status:                 | EMPLOYEE                                  | - 😳                        |                                                        |
|                                       |                       | Absence entitlement<br>policy: | TIMEWARE 20 DAYS                          | - 😳 🚳                      |                                                        |
|                                       |                       | Period schedule:               | 08.30 - 17.30 Monday to Friday (40 Hours) | 💌 💿 Week rotati            | tion: 1                                                |
|                                       |                       | Terminal policy:               | KEYPAD AND BIO                            | <b>_</b>                   |                                                        |
|                                       |                       | Email policy:                  | EMAILS (ABSENCES)                         | <b>_</b>                   |                                                        |
|                                       |                       | Remuneration policy:           | BRADLEY HOLT                              | -                          |                                                        |
|                                       |                       | Cost centre (default):         |                                           | <b>-</b>                   | Request                                                |
| <u>A</u> dd <u>E</u> dit              | Delete                | Eind                           | Refresh Preview Copy                      | <u>Close</u>               |                                                        |
|                                       | See                   | 7                              |                                           |                            |                                                        |
|                                       | <sup>UGen-</sup> Hams |                                |                                           |                            |                                                        |
|                                       | ter-plus              |                                |                                           |                            |                                                        |
| Cearge                                | 30                    | 1                              |                                           |                            |                                                        |
|                                       | he                    |                                |                                           |                            |                                                        |
|                                       |                       |                                |                                           |                            |                                                        |
| La companya da la                     | t8-00                 | 355                            |                                           |                            | t9-7550                                                |
| biometri                              | c enro                | liment devic                   | e .                                       |                            | bio touchscreen t                                      |

#### Enrolling biometrics at the Infinity attendance terminal.

Infinity attendance terminals incorporates the ability to enrol employees at the terminal. This process carries the advantage of enrolling in the same environment that the employee will be clocking in/out within (eg factory). For this process to work a pre-created personnel record within the Infinity software is required and without it the employee record will not appear on the terminal for enrolment.

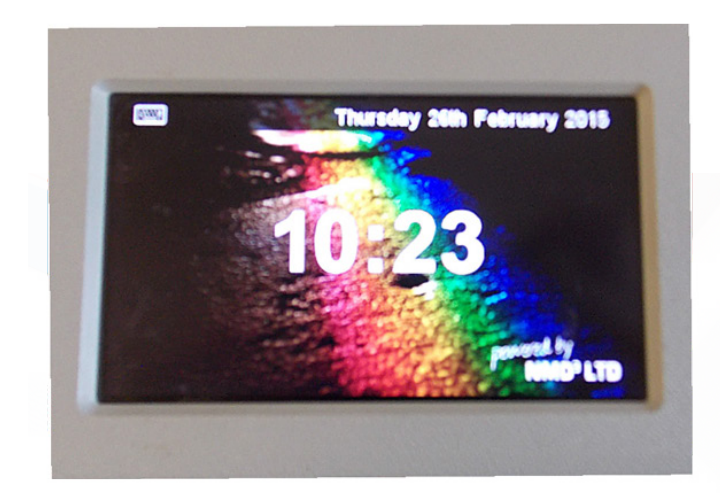

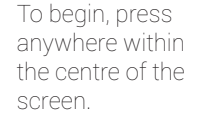

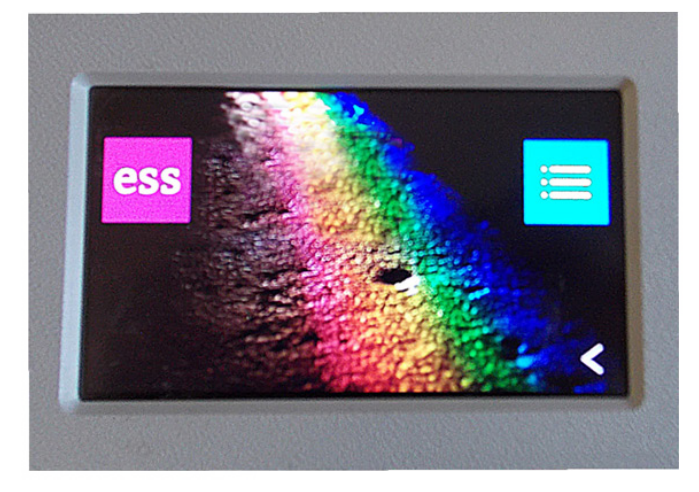

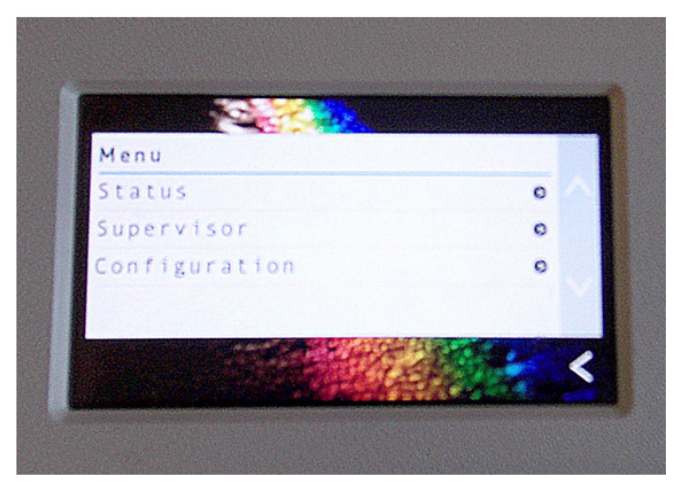

Then press the button to the right of the screen that is highlighted.

Press the supervisor button.

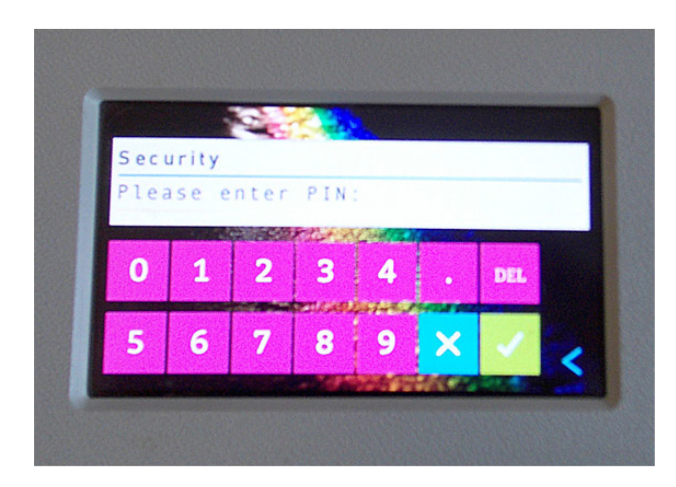

Enter the security code (the default is 9876) then press the tick button.

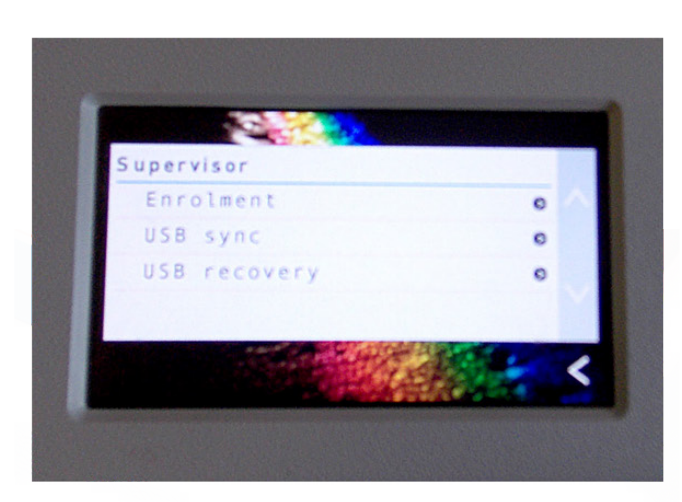

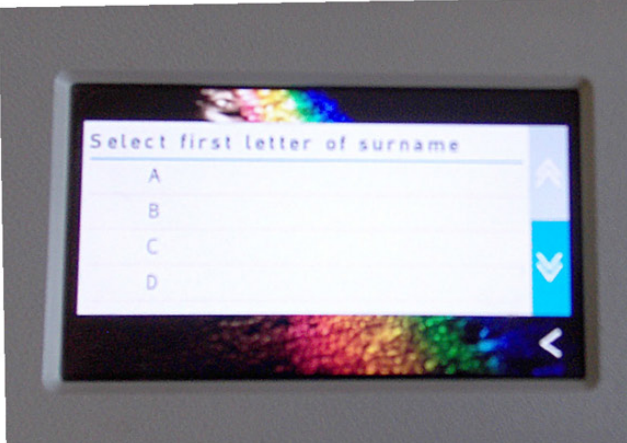

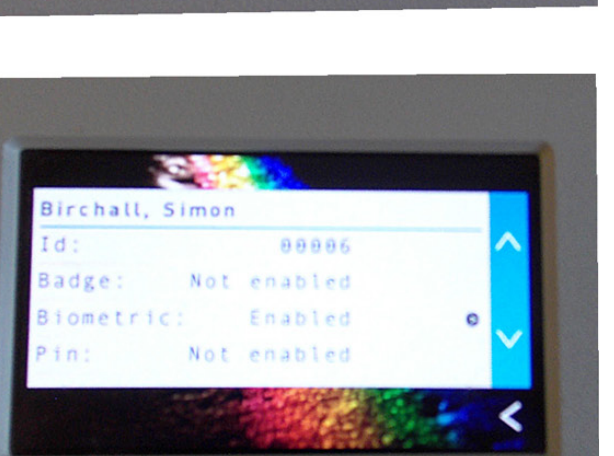

Scroll down until you find the first letter of the employees surname and press the letter.

Press the enrolment button.

Scroll up or down until you find the employee you wish to enrol and then press the biometric line.

This is the biometric reader, it will turn red when your finger is placed on the scanner.

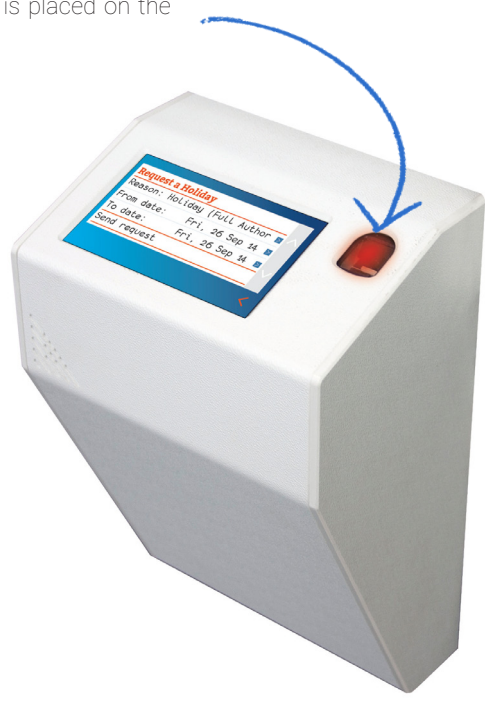

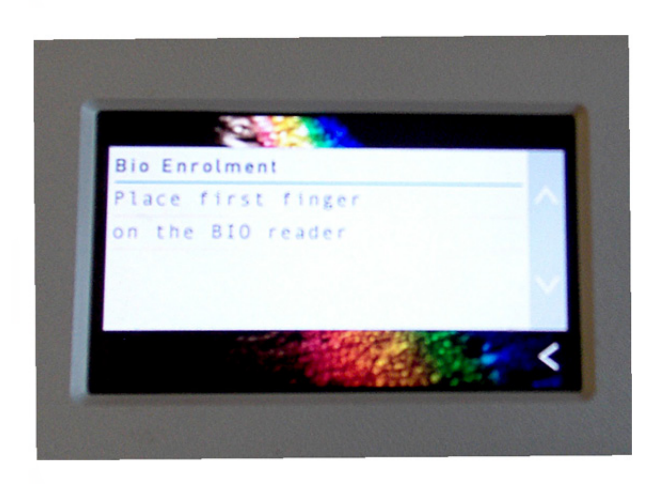

Place your primary finger on the biometric reader trying to get as much coverage as possible.

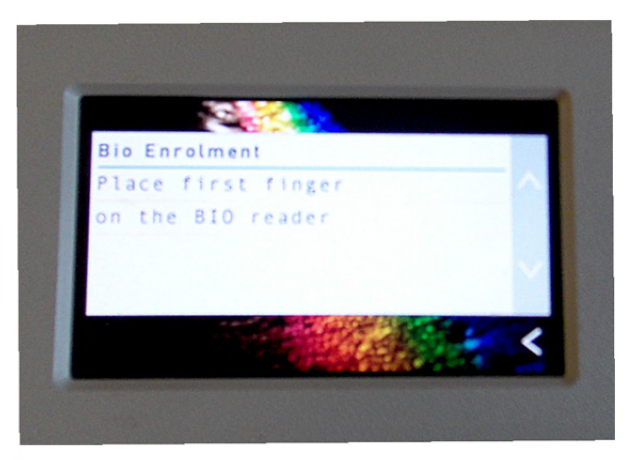

Remove your fingerand then place the same finger on again.

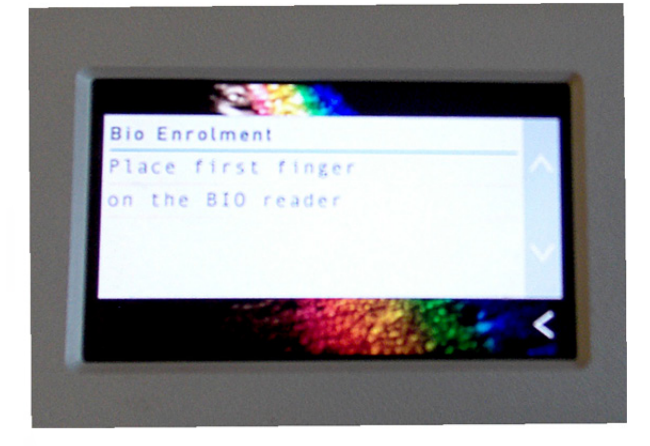

Remove and place the same finger on the biometric reader one last time until verified.

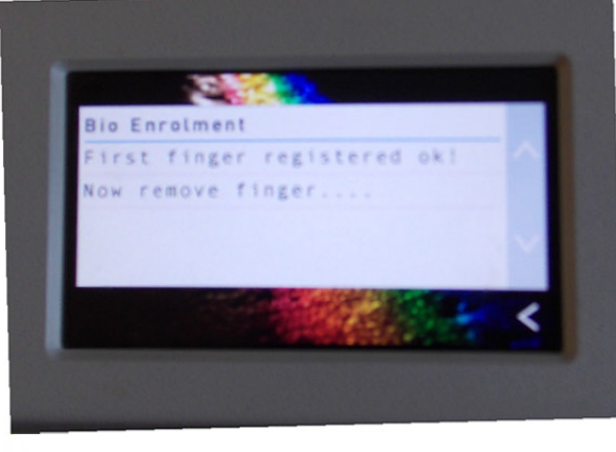

The first finger will now be verified. The process will now continue for the secondary finger. Follow the same procedure for the secondary finger.

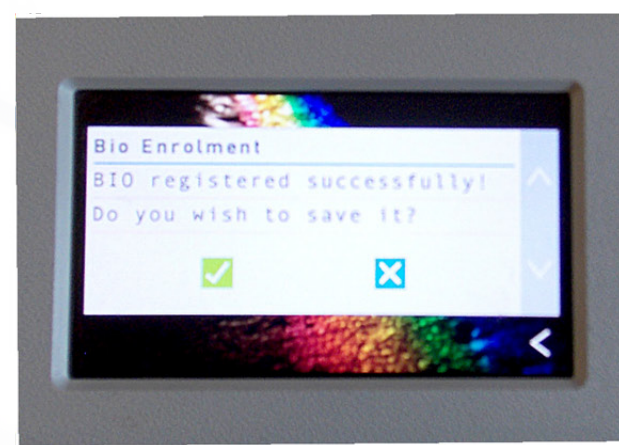

It will ask you if you wish to save the biometric template. Press the tick.

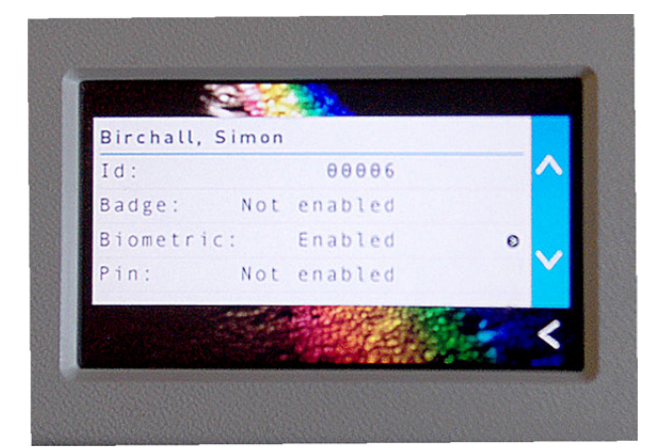

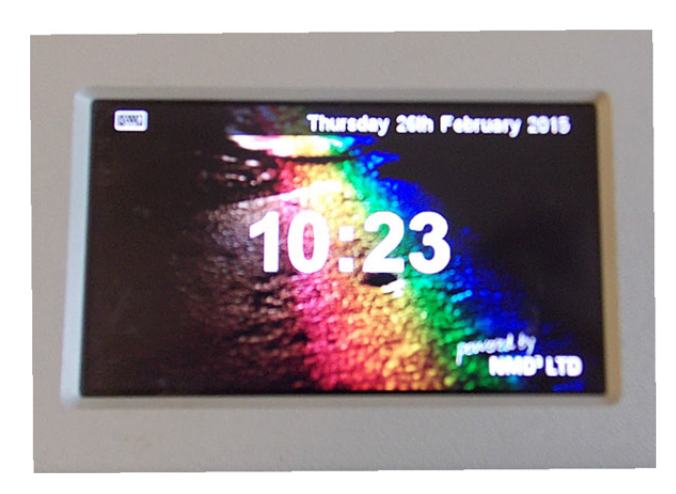

Make sure that the employee now says biometric Enabled once registered.

Now you can either press the button arrow all the way back to the main screen, or leave it.

## Enrolling biometrics at the Infinity client.

Infinity Professional 2015 allows supervisors to enrol employees without having to leave the desk. It uses a desktop enrolment device connected to a PC which interfaces with the Infinity software and the employees personnel record.

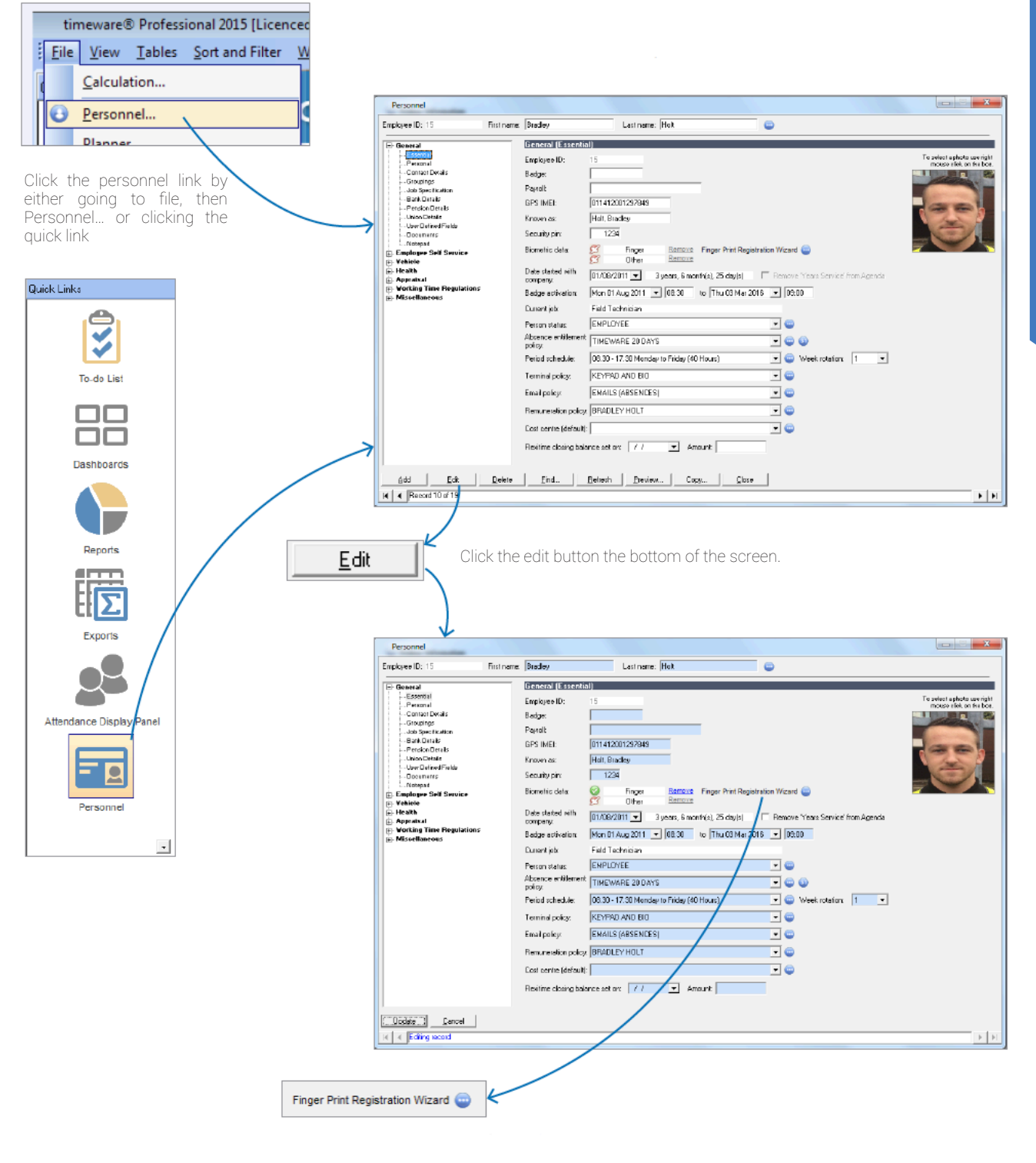

Click the blue icon next to the Finger Print Registration Wizard. This will bring up the registration wizard.

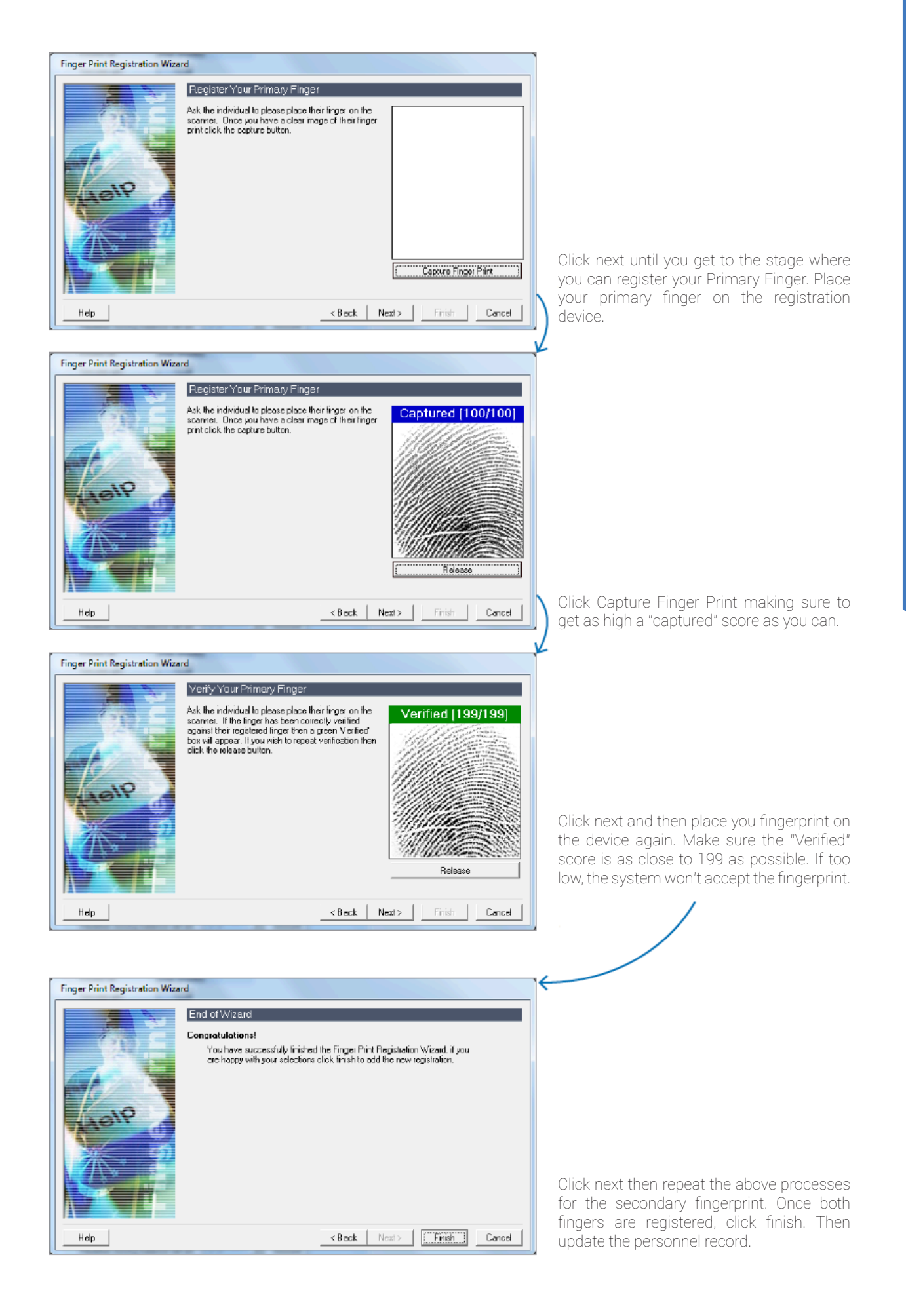